## Student Self-Enrollment with Training Keys

- a. Go to https://alh.learnondemand.net
- b. If you are a first time user
  - i. Click **Register with Training Key**.
  - ii. Input your training key in the **Register with a Training Key** field.
  - iii. Click **Register**.
  - iv. This opens the registration page to create a user account. Input your registration information and click **Save**. Your enrollment will then open.
- c. If you are a returning user
  - i. Click Sign In.
  - ii. Input your Username and Password and click Sign In.
  - iii. You will be taken to your Current Training page. Click **Redeem Training Key**.
  - iv. Input your training key and click **Redeem Training Key**. This opens your enrollment.
- d. Please launch a test lab to check for connectivity issues and to familiarize yourself with the lab interface. Once class starts, the Launch buttons will appear beside the labs.
- e. For assistance anytime, click **Contact** on the TMS website or click here, **https://alh.learnondemand.net/Home/Contact** to go to the page now.